# Pokefi Update Instruction ver220819

#### 1. Preparation

- a. Ensure the Pokefi is at least 30% charged or connect the Pokefi to the power supply
- b. A computer with WiFi and Internet connection
- c. Download the Update module from <u>here</u> or copy and paste the follow website address to the browser http://fota.mypokefi.com/release/full\_rom/Pokefi-1.0.7\_wipe\_data.zip
- d. Specify the path to store the update module and record the path details if you are promoted

#### 2. Connect to the Pokefi

- a. Switch on the Pokefi
- b. Connect the computer to the Pokefi
  - i. Find the WiFi name you specified before. Or use the default SSID from the Pokefi package box or the label inside the battery compartment
  - ii. Connect the computer to the Pokefi WiFi

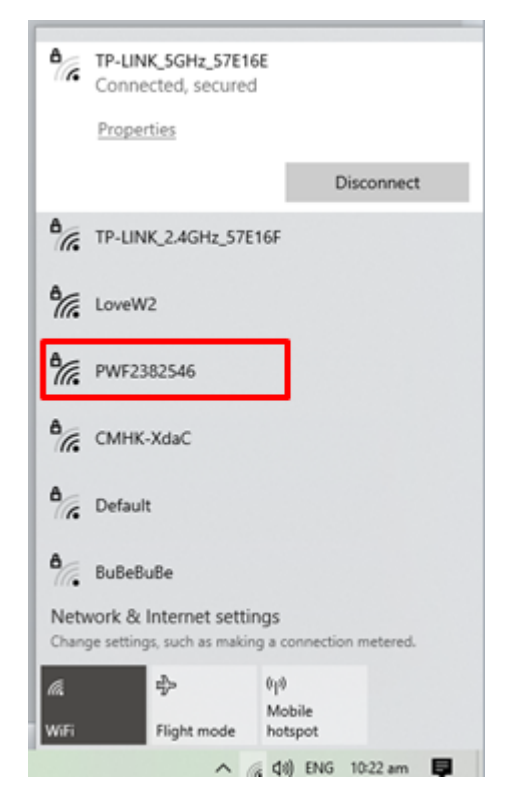

iii. Input the password you specified before or the default PWD printed on the Pokefi box or the label inside the battery compartment

| TP-LINK_SGHz_S7E1                                        | 6E                               |
|----------------------------------------------------------|----------------------------------|
| TP-LINK_2.4GHz_57                                        | E16F                             |
| LoveW2                                                   |                                  |
| PWF2382546<br>Secured<br>Enter the network s             | ecurity key                      |
|                                                          |                                  |
| Next                                                     | Cancel                           |
| A Default                                                |                                  |
| 6 Eastman ASUS                                           |                                  |
| Network & Internet sett<br>Change settings, such as make | ings<br>ng a connection metered. |
|                                                          | 0µ0<br>Mobile<br>hotspot         |
| ~                                                        | 🔁 dil) ENG 10:27 am              |

### 3. Access the Pokefi update page

- a. Open a web browser (Google Chrome is recommended)
- b. Input and go to the following website address <u>http://192.168.43.1/#!/menu/sysupgrade</u>

| Ever Edit Yeer Higtery Bookmarks Tools Bole<br>Pokefi Admin x + Input the website address here and go |                                                               |                                    |   | - | o × |
|----------------------------------------------------------------------------------------------------|---------------------------------------------------------------|------------------------------------|---|---|-----|
| $\leftarrow \rightarrow$ C @                                                                          | ○ 8 192.168.43.1/#l/menu/sysupgrade                           |                                    | ☆ |   | ⊚ ≡ |
| Pokefi admin                                                                                          |                                                               |                                    |   | ٢ |     |
| 2                                                                                                    | System Upgrade<br>you can upgrade device's system in the way. |                                    |   |   |     |
| Login                                                                                                 | Over The Air Upgrade By Upload                                |                                    |   |   |     |
| Home                                                                                                  | Data module                                                   | Seed module                        |   |   |     |
| Buy Packages                                                                                          | Current version: Pokeli_PWF39_V16                             | Current version: Pokelt_PWF39_V16  |   |   |     |
| My Center                                                                                             | Current version is newest version.                            | Current version is newest version. |   |   |     |
| Register/Update                                                                                       |                                                               |                                    |   |   |     |
| 奈 Hotspot                                                                                             |                                                               |                                    |   |   |     |
|                                                                                                    |                                                               |                                    |   |   |     |

#### 4. Update the Pokefi Seed Module

- a. Make sure you have read the instruction manual before proceeding
- b. Click "Update by Upload"

| Pokefi admin         |                                                                                                    |                                    | ۵ 🕲 |
|----------------------|----------------------------------------------------------------------------------------------------|------------------------------------|-----|
| Login                | System Upgrade<br>you can upgrade device's system in the way:<br>Click here<br>Over The Ar Upgrade By Upload |                                    |     |
| ноте                 | Data module                                                                                                  | Seed module                        |     |
| Buy Packages         | Current version: Pokefi_PWF39_V16                                                                            | Current version: Pokefi_PWF39_V16  |     |
| My Center            | Current version is newest version.                                                                           | Current version is newest version. |     |
| Register/Update      |                                                                                                    |                                    |     |
| 奈 <sub>Hotspot</sub> |                                                                                                    |                                    |     |
|                      |                                                                                                    |                                    |     |
|                      |                                                                                                    |                                    |     |
|                      |                                                                                                    |                                    |     |
|                      |                                                                                                    |                                    |     |
|                      |                                                                                                    |                                    |     |
|                      |                                                                                                    |                                    |     |

c. Click the "Browse" button

| Pokefi admin    |                                                                                                 | 🕑 😃 |
|-----------------|-------------------------------------------------------------------------------------------------|-----|
| Login           | System Upgrade<br>you can upgrade device's system in the way.<br>Over The Air Upgrade By Upload |     |
| Home            | FileInput<br>Browse No file selected.                                                           |     |
| Buy Packages    | Upgrade Modules please select upgrade moudule                                                   |     |
| Register/Update |                                                                                                 |     |
| Rotspot         |                                                                                                 |     |

- d. Go to the path with the downloaded update module
- e. Select the file "Pokefi-1.0.6\_new\_wipe\_data.zip" and click the "Upload" button

| Pokefi admin    |                                                                    | 0 |
|-----------------|--------------------------------------------------------------------|---|
|                 | System Upgrade<br>you can upgrade device's system in the way.      |   |
| Login           | Over The Air Upgrade By Upload                                     |   |
| Home            | File input Browse Pokefi-1.0.6_new_wipe_data.zip Upload Click here |   |
| Buy Packages    | Upgrade Modules                                                    |   |
| My Center       | please select upgrade moudule 🕞 👻                                  |   |
| Register/Update |                                                                    |   |
| Rotspot         |                                                                    |   |

## f. Wait for the upload finished

| Pokefi admin    |                                                                                 | $\bigcirc$ |  |
|-----------------|---------------------------------------------------------------------------------|------------|--|
|                 | System Upgrade<br>you can upgrade device's system in the way.                   |            |  |
| Login           | Over The Air Upgrade By Upload                                                  |            |  |
| Home            | File input Browse Pokefi-1.0.6_new_wipe_data.zip Upload progress indicator      |            |  |
| Buy Packages    | Upload 100.00%                                                                  |            |  |
| My Center       | total size:203.65M,transfer speed:2011.00KB/s,remain time:0.00s Upgrade Modules |            |  |
| Register/Update | please select upgrade moudule                                                   |            |  |
| Rest Hotspot    |                                                                                 |            |  |

g. Click "Please select update module", select "Update seed module"

| Pokefi admin         |                                                                 | ٢     |       |
|----------------------|-----------------------------------------------------------------|-------|-------|
| 2                    | System Upgrade<br>you can upgrade device's system in the way.   |       |       |
| Login                | Over The Air Upgrade By Upload                                  |       |       |
| Home                 | File input<br>Browse Pokefi-1.0.6_new_wipe_data.zip<br>Upload   |       |       |
| Buy Packages         | 100.00%                                                         |       |       |
| My Center            | total size:203.65M,transfer speed:2011.00KB/s,remain time:0.00s |       |       |
| Register/Update      | please select upgrade moudule  Click here Upgrade data module   |       |       |
| 奈 <sub>Hotspot</sub> | Upgrade seed module  Select Upgrade see                         | ed mo | odule |
|                      |                                                                 |       |       |

h. Wait for the update finished. (The update takes approximately 10 minutes to finish, STAY ON the update page and DO NOT press any button on the page until the update finishes

| Pokefi admin    |                                                                 | ٢ |  |
|-----------------|-----------------------------------------------------------------|---|--|
|                 | System Upgrade<br>you can upgrade device's system in the way.   |   |  |
| Login           | Over The Air Upgrade By Upload                                  |   |  |
| Home            | File input Browse Pokefi-1.0.6_new_wipe_data.zip                |   |  |
| Buy Packages    | 100.00%                                                         |   |  |
| My Center       | total size:203.65M,transfer speed:2011.00KB/s,remain time:0.00s |   |  |
| Register/Update | Upgrade seed module                                             |   |  |
| 奈 Hotspot       | Upgrading                                                       |   |  |
|                 |                                                                 |   |  |

#### 5. Update the Pokefi Data Module

a. Click the "Refresh" button of the browser

| Eile Edit View Higtory Bookmarks Iools Help<br>Pokefi Admin × + Click "Refresh" | - |                    |
|---------------------------------------------------------------------------------|---|--------------------|
| ← → C @ O & 192.168.43.1/#!/menu/sysupgrade                                     | ☆ | $\bigtriangledown$ |
| Pokefi admin                                                                    | ٢ | ٢                  |
| System Upgrade<br>you can upgrade device's system in the way.                   |   |                    |
| Login Over The Air Upgrade By Upload                                            |   |                    |
| Home File input Browse Pokefi-1.0.6_new_wipe_data.zip                           |   |                    |
| Buy Packages 100.00%                                                            |   | •                  |
| My Center         Upgrade Modules                                               |   |                    |
| Upgrade seed module -                                                           |   |                    |
| Vpgrade successed.                                                              |   |                    |
|                                                                                 |   |                    |

b. Click "Update by Upload"

| Pokefi admin    |                                                               | 🎱 🍊                                | D |
|-----------------|---------------------------------------------------------------|------------------------------------|---|
| Login           | System Upgrade<br>you can upgrade device's system in the way. | Click here                         |   |
| Home            | Data module                                                   | Seed module                        |   |
| Buy Packages    | Current version:<br>Pokefi_PWF39_V16                          | Current version: 1.0.6             |   |
| My Center       | Current version is newest version.                            | Current version is newest version. |   |
| Register/Update |                                                               | Upgrade successed.                 |   |
| 奈 Hotspot       |                                                               |                                    |   |
|                 |                                                               |                                    |   |

c. Click the "Browse" button

| Pokefi admin         |                                                                                                    | 🕘 🕚 |
|----------------------|----------------------------------------------------------------------------------------------------|-----|
| Login                | System Upgrade         you can upgrade device's system in the way.         Over The Air       Upgrade By Upload         Click here |     |
| Home                 | File/input<br>BrowseNo file selected.                                                                                              |     |
| Buy Packages         | Upgrade Modules                                                                                                    |     |
| My Center            | please select upgrade moudule                                                                                                    |     |
| Register/Update      |                                                                                                    |     |
| 奈 <sub>Hotspot</sub> |                                                                                                    |     |

- d. Go to the path with the downloaded update module
- e. Select the file "Pokefi-1.0.6\_new\_wipe\_data.zip" and click the "Upload" button

| Pokefi admin         |                                                               | 0 |
|----------------------|---------------------------------------------------------------|---|
| 2                    | System Upgrade<br>you can upgrade device's system in the way. |   |
| Login                | Over The Air Upgrade By Upload                                |   |
| Home                 | File input Browse Pokefi-1.0.6_new_wipe_data.zip              |   |
| Buy Packages         |                                                               |   |
| My Center            | please select upgrade moudule                                 |   |
| Register/Update      |                                                               |   |
| 奈 <sub>Hotspot</sub> |                                                               |   |

f. Wait for the upload finished

| Pokefi admin         |                                                                                                    | Φ |  |
|----------------------|----------------------------------------------------------------------------------------------------|---|--|
| Login                | System Upgrade<br>you can upgrade device's system in the way.<br>Over The Air Upgrade By Upload               |   |  |
| Home<br>Buy Packages | File input<br>Browse Pokefi-1.0.6_new_wipe_data.zip<br>Upload Upload progress indicator                       |   |  |
| My Center            | total size:203.65M,transfer speed:2011.00KB/s,remain time:0.00s Upgrade Modules please select upgrade moudule |   |  |
| 奈 <sub>Hotspot</sub> |                                                                                                    |   |  |

g. Click "Please select update module", select "Update data module"

| Pokefi admin         | () ()                                                                                   |
|----------------------|-----------------------------------------------------------------------------------------|
|                      | System Upgrade<br>you can upgrade device's system in the way.                           |
| Login                | Over The Air Upgrade By Upload                                                          |
| ноте                 | File input Browse Pokefi-1.0.6_new_wipe_data.zip                                        |
| Buy Packages         | 100.00%                                                                                 |
| My Center            | Upgrade Modules                                                                         |
| Register/Update      | please select upgrade moudule Click here Upgrade data module Select Upgrade data module |
| 奈 <sub>Hotspot</sub> | U Upgrade seed module                                                                   |
|                      |                                                                                         |
|                      |                                                                                         |
|                      |                                                                                         |

**h.** WAIT FOR 2 minutes, the following message appears "The device is being updated, please connect to WLAN later"

| Pokefi admin         | 🕘 🕚                                                                                                    |
|----------------------|----------------------------------------------------------------------------------------------------|
| 2                    | System Upgrade<br>you can upgrade device's system in the way.                                                                            |
| Login                | Over The Air Upgrade By Upload                                                                                                    |
| Home                 | File input Browse Pokefi-1.0.6_new_wipe_data.zip                                                                                         |
| Buy Packages         | Upload 100.00%                                                                                                    |
| My Center            | Upgrade Modules                                                                                                    |
| Register/Update      | Upgrade data module - Wait for 2 minutes, this message will appear<br>The device system is being upgraded, please connect to WLAN later. |
| 奈 <sub>Hotspot</sub> |                                                                                                    |

i. After the update message appears, DO NOT press the Pokefi on/off button and keep the battery installed. Observe the Pokefi signal indicator, the indicator will go off for 2-3 minutes, then go back on with the WiFi signal flashing in Red.

(If the Pokefi signal indicator does not go back on after 5 minutes, restart the Pokefi and repeat steps 2, 3 and 5)

#### 6. Verify the updated version.

- a. Connect the computer to the Pokefi WiFi
- b. Input and go to the following website address <u>http://192.168.43.1/#!/menu/sysupgrade</u> through a browser
- c. Verify if the version is 1.06 or above

| Pokefi admin    |                                                                                                    | ٩ |  |
|-----------------|----------------------------------------------------------------------------------------------------|---|--|
| Login           | System Upgrade<br>you can upgrade device's system in the way.<br>From Local Network O Over The Air<br>Current version:<br>Data module: 1.0.6 |   |  |
| Ноте            | Seed module: 1.0.6                                                                                                    |   |  |
| Buy Packages    | File input:                                                                                                    |   |  |
| My Center       | Upload                                                                                                    |   |  |
| Register/Update |                                                                                                    |   |  |
| Rest Hotspot    |                                                                                                    |   |  |

d. The update is successful